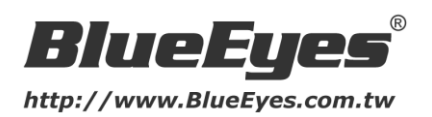

## 如何設定PPPoE撥接上網

- ※ 注意 ※
- 1. 此設定只適用於安裝1支網路攝影機
- 2. 此文章以中華電信的 ADSL 或光世代為例

中華電信非固定制用戶可申請 8 個浮動 IP,但若您使用線路為 ADSL(3M/384K、8M/640K) 或光世代(20M/2M、10M/2M、3M/768K),強烈建議您上網申請 1 組固定 IP 與 7 組浮動 IP(您可至右方網址申請 http://service.hinet.net/2004/adslstaticip.php) 申請完成後,中華電信會將帳號、密碼寄至您信箱 ※ 浮動 IP 帳號為: 8(7)xxxxxx@hinet.net ※ 固定 IP 帳號為: 8(7)xxxxxx@ip.hinet.net

- 若您使用的產品為BE-1201、BE-1202、BE-1203、BE-1210、BE-1211、BE-3201、 BE-3202、BE-3203、BE-3203A、BE-3211、BE-4211、BE-4240等產品,請您按 照以下步驟操作,就可以使用固定IP設定PPPoE
  - 1. 將網路攝影機插上電源,並不要連接網路線
  - 2. 先將機身旁的指撥開關調到 3 (DHCP)

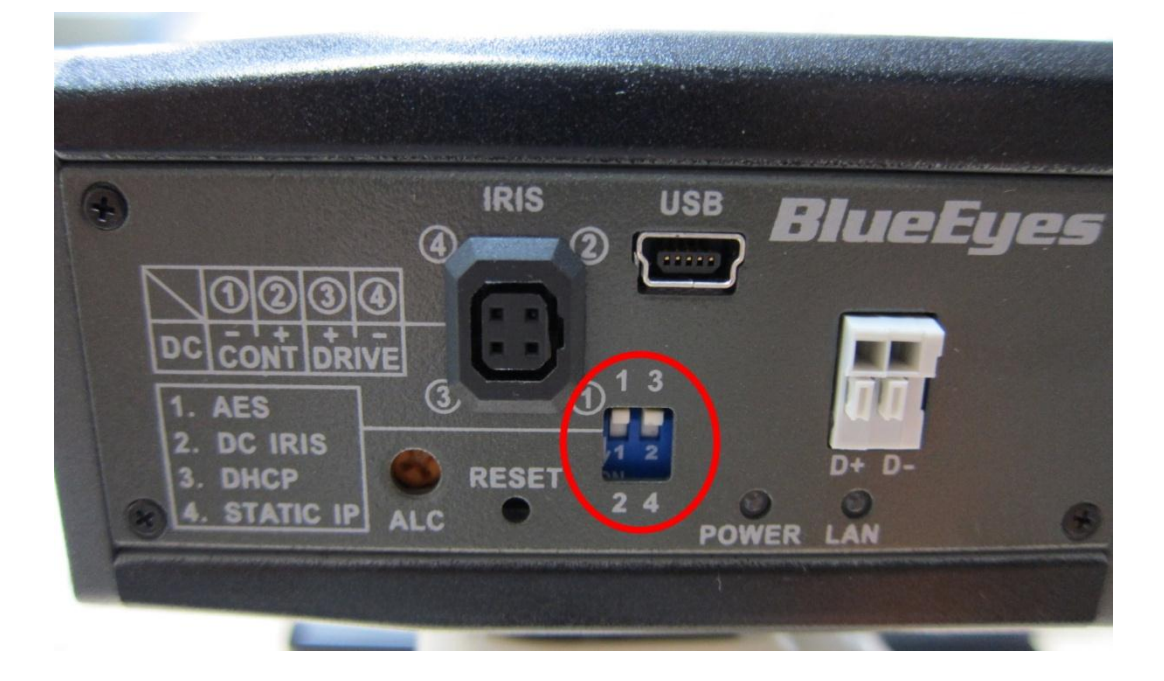

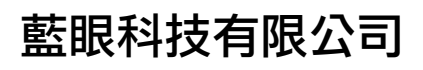

http://www.BlueEyes.com.tw

台中市文心路四段 200 號 7F-3 TEL: (04) 2297-0977 FAX: (04) 2297-0957

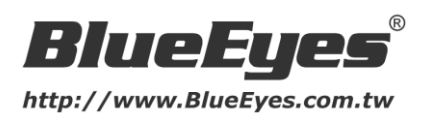

- 3. 利用 USB 連接電腦與攝影機 (請參考產品安裝指南)
- 4. 將 PPPoE 設為 ON

| US | B Configuration                        | on v1.03                  |            |            |          |                         |                        | 🛛       |
|----|----------------------------------------|---------------------------|------------|------------|----------|-------------------------|------------------------|---------|
|    | Title                                  | BE3203(00:0C:0C:02:01:73) |            |            |          | DHCP                    | ON                     | ~       |
|    | IP Address                             | 192                       | 168        |            |          | Netmask                 | 255 255 255            | 0       |
|    | Gateway                                | 192                       | 168        | 1          | 1        | DNS Server              | 168 95 1               | 1       |
|    | HTTP Port                              | 80                        | ,<br>      |            | ,        |                         | ,,                     |         |
|    | PPPoE Enable                           | ON 💌                      |            |            | •        |                         |                        |         |
|    | Account                                | 87654321@ip.hinet.net     |            |            | Password | *****                   |                        |         |
| •  | Mode Setting                           | C Infra-                  | structure  | C Ad-      | Hoc      | ESSID                   |                        |         |
|    | Channel                                |                           |            |            |          |                         |                        |         |
|    | Channel                                |                           |            |            | -        | WEP Key                 | C Disable C 64 bit C 1 | 128 bit |
|    | Channei<br>Default Key                 | C 1                       | <b>C</b> 2 | <b>C</b> 3 | ▼<br>O 4 | WEP Key                 | O Disable O 64 bit O 1 | 128 bit |
|    | Channei<br>Default Key<br>Key 1        | 01                        | <b>C</b> 2 | С з        | C 4      | WEP Key<br>Key2         | C Disable C 64 bit C 1 | .28 bit |
|    | Channel<br>Default Key<br>Key1<br>Key3 | 0 1                       | O 2        | C 3        | C 4      | WEP Key<br>Key2<br>Key4 | C Disable C 64 bit C 1 | .28 bit |

5. 輸入帳號/密碼

(例如:8(7)xxxxxx@ip.hinet.net/中華電信提供的密碼)

6. 點選 Apply · 拔掉 USB 連接線

| USB Configuration | on v1.03                   |            | (                       | - 🗆 🛛    |  |
|-------------------|----------------------------|------------|-------------------------|----------|--|
| Title             | BE3203(00:0C:0C:02:01:73)  | DHCP       | ON                      | <b>_</b> |  |
| IP Address        | 192 168                    | Netmask    | 255 255 255 0           | )        |  |
| Gateway           | 192 168 1 1                | DNS Server | 168 95 1 :              | 1        |  |
| HTTP Port         | 80                         |            |                         |          |  |
| PPPoE Enable      | ON 💌                       |            |                         |          |  |
| Account           | 87654321@ip.hinet.net      | Password   | *****                   |          |  |
| Mode Setting      | C Infra-structure C Ad-Hoc | ESSID      |                         |          |  |
| Channel           | <b></b>                    | WEP Key    | C Disable C 64 bit C 12 | 8 bit    |  |
| Default Key       | O 1 O 2 O 3 O 4            |            |                         |          |  |
| Key1              |                            | Key2       |                         |          |  |
| Key3              |                            | Key4       |                         |          |  |
|                   |                            | Lau        | inch(L) Apply(A) Exit   | t(E)     |  |

- 7. 插上網路線,將電源線拔掉重新插上即可重新開機
- 8. 於網址列輸入中華電信配發的固定 IP 即可連線進入網路攝影機

藍眼科技有限公司

台中市文心路四段 200 號 7F-3 TEL: (04) 2297-0977 FAX: (04) 2297-0957

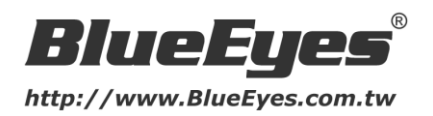

- 若您使用的產品為BE-1204M、BE-1214M、BE-1224M、BE-1234M、BE-1212M、 BE1222M、BE-3212M、BE-3221M、BE-3222M、BE-3213A、BE-3204C、 BE-3205、BE-3214、BE-3215、BE-4211H、BE-4212等產品,請您按照以下步驟 操作,就可以使用固定IP設定PPPoE
  - 1. 將網路攝影機插上電源與網路線
  - 2. 進入【設定】頁面
  - 3. 選擇網路→撥接上網,啟動 PPPoE 設定

| Blue                                            | eEyes                         | 5                   | BE1214M         | 即時影  | 像 設定  <b>精靈 説明</b> |  |
|-------------------------------------------------|-------------------------------|---------------------|-----------------|------|--------------------|--|
| 影像                                              | 網路                            | 系統                  | 應用              | 儲存裝置 | 狀態                 |  |
| 網路設定<br>優接上網                                    | <b>PPPoE</b><br>PPPoE設定       |                     |                 |      |                    |  |
| 連接車<br>網路流量<br>動態DNS設定<br>HTTPS<br>存取活單<br>8.44 | <ul> <li>         ・</li></ul> | 稱 876543;<br>•••••• | 21@ip.hinet.net |      |                    |  |
| ¥Ц                                              |                               |                     | 送出              |      |                    |  |
|                                                 |                               |                     |                 |      |                    |  |

4. 輸入帳號/密碼

(例如:8(7)xxxxxx@ip.hinet.net/中華電信提供的密碼)

- 5. 點選【送出】
- 將網路線拔掉重新插上,並於網址列輸入中華電信配發的固定 IP 即可連線進入網路攝影機

藍眼科技有限公司

http://www.BlueEyes.com.tw

台中市文心路四段 200 號 7F-3 TEL: (04) 2297-0977 FAX: (04) 2297-0957

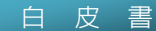

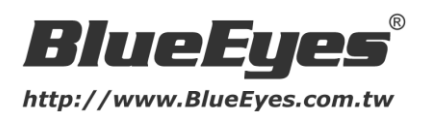

- 若您使用的產品為*BE-1103W、BE-1104W*等產品,請您按照以下步驟操作,就可以 使用固定IP設定PPPoE
  - 1. 將網路攝影機插上電源與網路線
  - 2. 利用 IP Utility 搜尋 IP 位址並連線進入網路攝影機 (請參考產品安裝指南)
  - 3. 進入設定頁面,選擇【IP 設定】,將模式改為【PPPoE】

| Blue                                                                       | Eyes            |                       |
|----------------------------------------------------------------------------|-----------------|-----------------------|
| 攝影機/視頻/音訊 即時影像 、 攝影機                                                       | IP設定            |                       |
| 視頻                                                                         | 10設定<br>模式      | PPPoE V               |
| · 首都<br>· 群播                                                               | 帳號              | 87654321@ip.hinet.net |
| 2 時間を加速す1日間                                                                | 密碼<br>[設定] [重置] | ****                  |
| <ul> <li>DDNS</li> <li>HTTP/HTTPS</li> </ul>                               |                 |                       |
| <ul> <li>□ 無祭</li> <li>・ 基本設定</li> <li>・ 進階設定</li> <li>・ 無線保護設定</li> </ul> |                 |                       |

- 4. 輸入帳號/密碼 (例如: 8(7)xxxxxx@ip.hinet.net/中華電信提供的密碼)
- 5. 點選【設定】
- 將網路線拔掉重新插上,並於網址列輸入中華電信配發的固定 IP 即可連線進入網路攝影機
  - 若您使用的線路為 ADSL 512K/64K · 因無法申請一組固定 IP · 故建議您 直接升級為 3M/384K
  - 若您需安裝超過2支以上的網路攝影機·建議您購買IP分享器·例如:ASUS RT-N16
  - IP 分享器設定方法,請參考藍眼科技相關白皮書或來電詢問。

藍眼科技有限公司

TEL : (04) 2297-0977 FAX : (04) 2297-0957

台中市文心路四段 200 號 7F-3

http://www.BlueEyes.com.tw